# How To: Add a User to a Strategy in Partner Portal

8

Last Modified on 10/25/2023 2:50 pm EDT

# **Overview**

This guide will walk you through creating a new user inside the Partner Portal for a strategy.

# Instructions

#### Step 1:

Log in to the Partner Portal for your environment.

NOTE: The link to your environment can be found here: Partner Portal

#### Step 2:

Log in to the Partner Portal.

| Login to the Updox Partner Portal |   |
|-----------------------------------|---|
| Email address                     |   |
| 0                                 | 5 |
| Password                          |   |
| ▲                                 | 喝 |
| Login                             |   |
| Forgot your password?             |   |

#### Step 3:

Once you have successfully entered, navigate to **Menu.** Then select **Users**.

Click the **Create New** button.

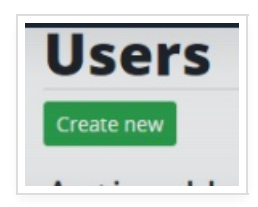

## Step 5:

You will be prompted with a few empty fields to fill out. Enter the user's name and email address.

| 1 |
|---|
|   |
|   |
|   |
|   |
|   |
|   |

Once finished, click **Create**.

## Step 6:

Next, find the User you just created within the user list. Then click **Details** in order to update the user's level.

| access Basic<br>current status Awaiting con | firmation          |  |
|---------------------------------------------|--------------------|--|
|                                             | Infination         |  |
| last seen                                   |                    |  |
|                                             |                    |  |
| Inactivate this user                        | Update access to 🐱 |  |
|                                             | Update access to   |  |
| Audit logs                                  | Admin              |  |
| What has Tim done?                          | Manager            |  |
| while hus him done?                         | Basic              |  |

## NOTE:

- Admin(s) can create Partner Portal users and change permissions of users in the Partner Portal.
  - Only "Managers" are able to create and manage Partner Accounts.
  - "Basic" is read-only.